## How To Fill Out the Tax Questionnaire

Powered by DocuSign

# Access the Questionnaire HERE

## **Instructions**

Can be completed on either desktop or mobile devices

Gather all your information before taking the questionnaire. It will <u>not</u> save your answers until you submit. Relevant information includes:

- Quarterly Tax Payments
- Cryptocurrency
- Energy Efficient Property/ Electric Vehicles
- Foreign Bank Accounts
- Health Insurance & Children
- Unemployment
- Sports Betting and Gambling
- IRS Identity Protection Pin
- Bank Account information for payments and deposits

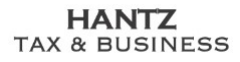

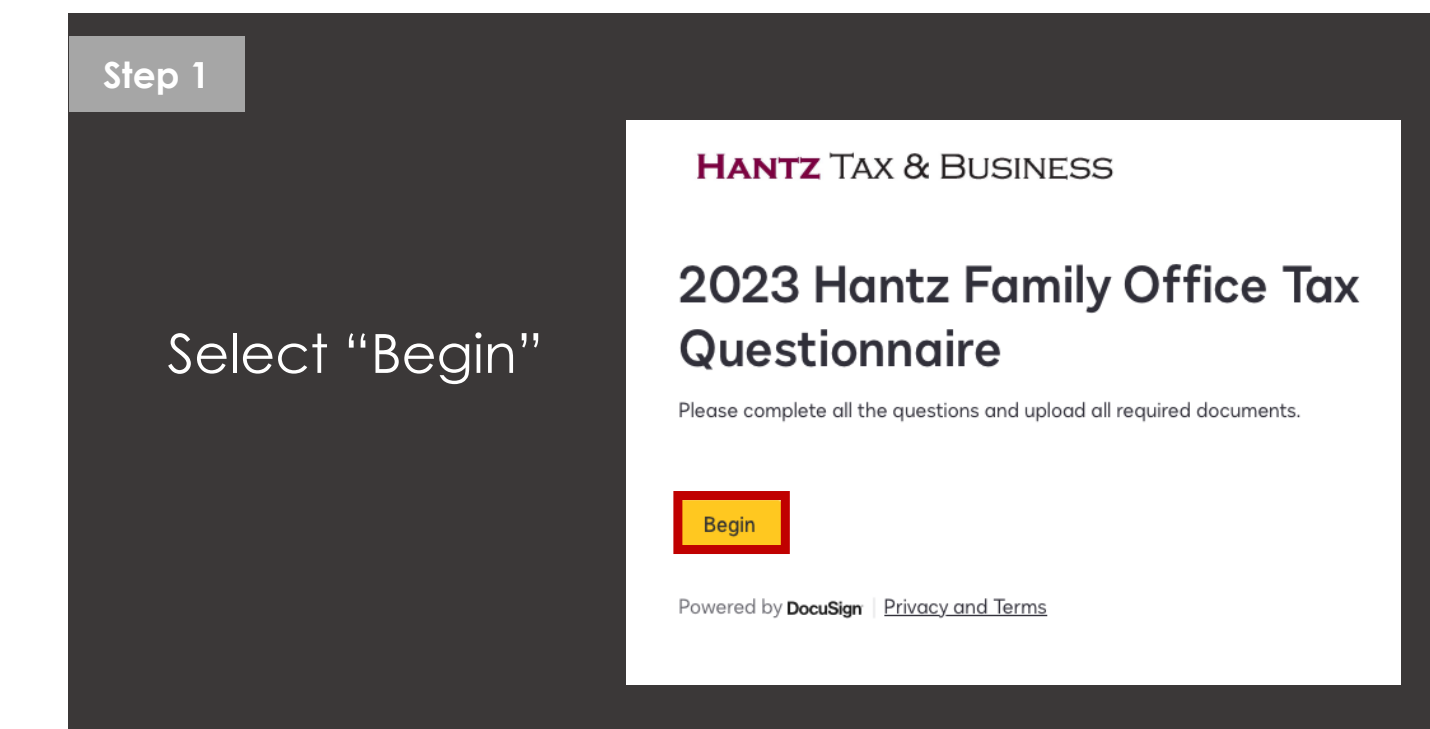

### Step 2

| Tell us a<br>so that v                     | couple details about yoursel<br>we know it's you.                                                   |
|--------------------------------------------|----------------------------------------------------------------------------------------------------|
| Client Name *<br>If this name is wrong, pl | lease contact your Advisor                                                                          |
| Client Email Addr                          | ress *                                                                                              |
| Do you make esti                           | imated quarterly tax payments? * to provide quarterly values for Federal, State and Local payments. |
| O No                                       |                                                                                                    |
| ⊖ Yes                                      |                                                                                                    |
|                                            | Back                                                                                                |
| Powered by Docus                           | Sign Privacy and Terms                                                                              |

Enter in your name and email

Select "Next"

Denotes required information

#### HANTZ TAX & BUSINESS

| <b>C</b> 1 |     | -  |
|------------|-----|----|
| 21         | (=) | -5 |
|            |     |    |

| Crypt                           | oCurren                                            | CV                                       |                   |      |
|---------------------------------|----------------------------------------------------|------------------------------------------|-------------------|------|
| Ciypt                           | ocurren                                            | Cy                                       |                   |      |
| Did you buy<br>If yes, please p | <b>/sell/exchange cr</b><br>ovide a 1099 and/or de | ryptocurrency?<br>etailed excel transact | *<br>ion summary. |      |
| O No                            |                                                    |                                          |                   |      |
| O Buy on                        | у                                                  |                                          |                   |      |
| O Yes                           |                                                    |                                          |                   |      |
|                                 |                                                    |                                          | Back              | Next |

## Answer questions for the following sections:

- Quarterly Tax Payments
- Crypto currency
- Foreign Bank Accounts
- Health Insurance & Children
- Unemployment
- Sports Betting and Gambling
- IRS Identity Protection Pin

Select "Next" once each section is complete

| Step 4 | 86% completed                                                                                                    |                                                                     |
|--------|----------------------------------------------------------------------------------------------------|---------------------------------------------------------------------|
|        | Direct Deposit / Balance Due<br>Tell us how you want us to do with your refund or balance due.<br>Do you want your refund direct deposited? *<br>• Yes, same as last year<br>• No<br>• Yes, different bank account | Confirm how you<br>would like refunds<br>and/or balance due<br>paid |
|        | Please confirm the last four of the account number. *                                                                                                    |                                                                     |
|        | Do you want your balance due direct debited? * <ul> <li>No</li> <li>Yes, same as last year</li> <li>Yes, different bank account</li> </ul>                                                                         | Have your bank account information readily available                |
|        | Please confirm the last four of the account number. *                                                                                                    | Select "Next"                                                       |
|        | Back Next Powered by DocuSign   Privacy and Terms                                                                                                    |                                                                     |

#### HANTZ TAX & BUSINESS

### Step 5 93% completed Review a summary of Summary your responses Please review the information you have entered: Tell us a couple details about yourself so that we know it's you. Select "Next" once Client Name Lindsay Test complete Client Emgil Address lindsay.hurd@hantzgroup.com Household ID Next no response Do you make estimated quarterly tax payments?

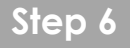

Confirm you agree to electronic confirmation. Select "I Agree" and then "Continue"

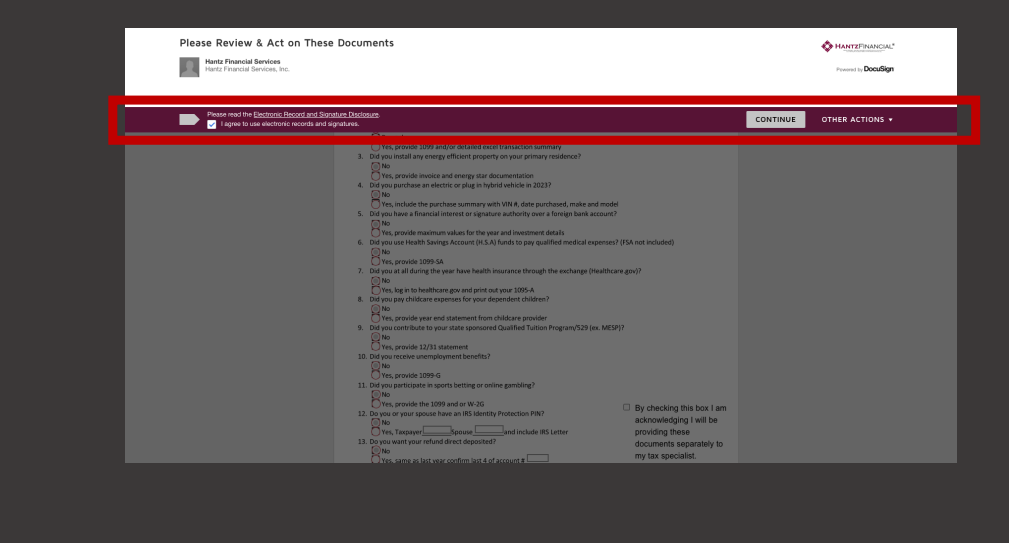

#### HANTZ TAX & BUSINESS

## Step 7

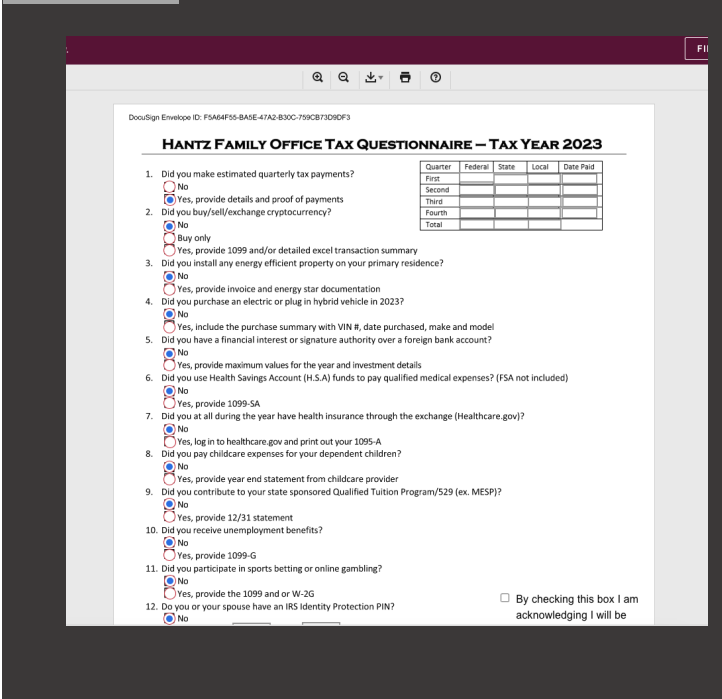

You will be taken to a summary page to confirm your inputs

Review the information as your final check

As needed, adjust any of your responses

### Step 7

| No     Ves, provide 1099-6     1. Die Vyou participate in sports betting or online gambling?     No     Ves, provide the 1099 and or W-26     De veo or your spouse have an IR5 identity Protection PIN?     De veo or your spouse have an IR5 identity Protection PIN?     Or set analyse provide the spouse have an IR5 identity Protection PIN?     Or you want your refund direct deposited?     Pho | By checking this box I am<br>acknowledging I will be<br>providing these<br>documents separately to |
|----------------------------------------------------------------------------------------------------|----------------------------------------------------------------------------------------------------|
| Ves, same as last year confirm last 4 of account #                                                                                                    | my tax specialist.<br>hese answers are correct<br>ly knowledge.                                    |
| Hantz questionnaire docx                                                                                                    | 1 of 1                                                                                             |

Once your final review is complete:

Select "By Checking..." <u>AND</u> Select "I Approve..."

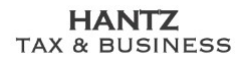

Step 8

HANTZ TAX & BUSINESS

## Thank you for completing this year's Tax Questionnaire.

Please submit the rest of your tax documents to your Tax Specialist and they will follow up with you to complete your return.

Powered by DocuSign | Privacy and Terms

Tax Questionnaire is now complete

For any questions, please contact us at <u>communications@hantzgroup.com</u> or contact your tax specialist

Thank you!